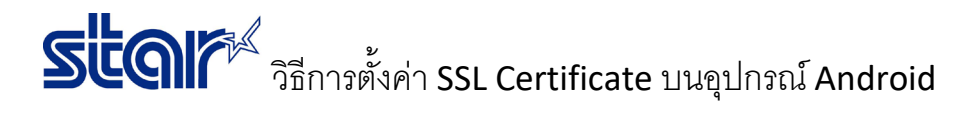

- 1. พิมพ์ใบ self-test เพื่อตรวจสอบ IP Address ของเครื่องพิมพ์
- 2. เปิดเบราเซอร์ บนอุปกรณ์ Android
- 3. ใส่ IP Address ของเครื่องพิมพ์ในช่อง URL

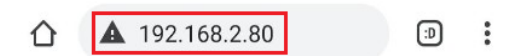

4. คลิก Login และใส่ username: root / password: public

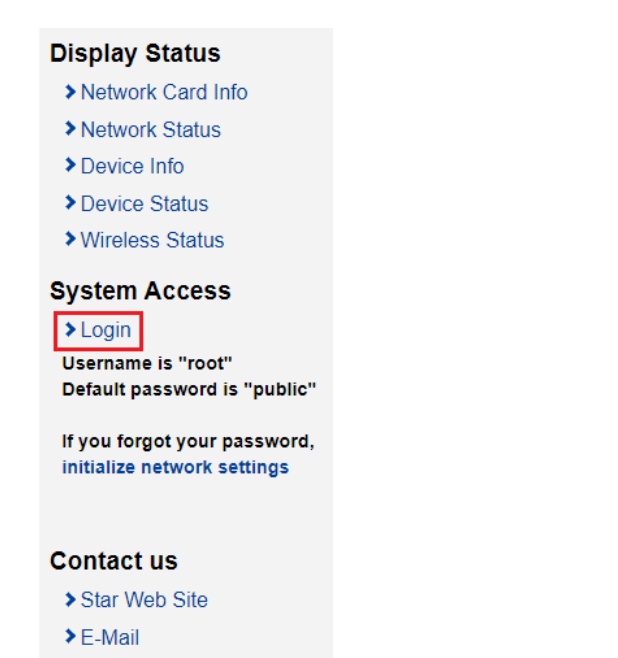

5. คลิก 'SSL/TLS' จากนั้น คลิก 'Create Self-Signed Certificate'

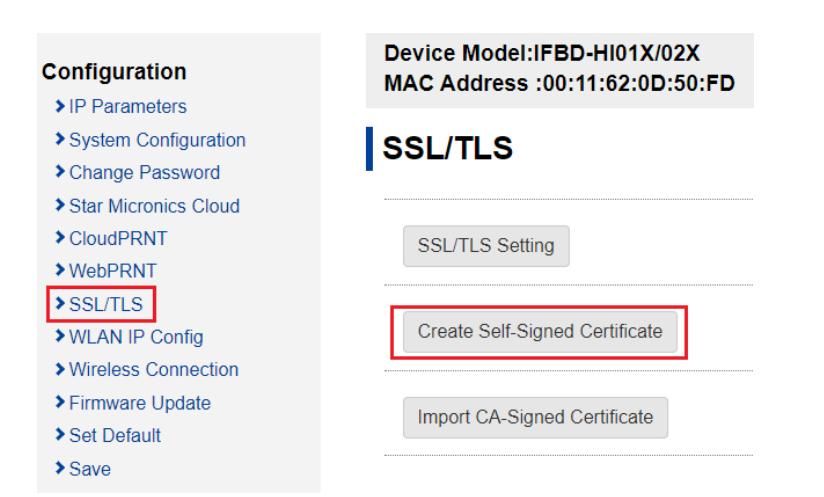

## วิธีการตั้งค่า SSL Certificate บนอุปกรณ์ Android

6. กรอกข้อมูลตามภาพด้านล่าง แต่ตรงหัวข้อ Domain ให้ใส่ IP Address ของเครื่องพิมพ์ จากนั้น คลิก 'Create'

| ⚠ 192.168.2.80                   | (I)      | : |
|----------------------------------|----------|---|
| JP                               |          |   |
| State or Province Name           |          |   |
| Shizuoka                         |          |   |
| Locally Name (eg, city)          |          |   |
| Shizuoka                         |          |   |
| Organization Name (eg, com       | pany)    |   |
| Star Micronics                   |          |   |
| Organization Unit Name (eg,      | section) |   |
| Software Dev.                    |          |   |
| Domain                           |          |   |
| 192.168.1.81                     |          |   |
| Expiration Date (eg, YYYY/MI     | M/DD)    |   |
| 2020 / 12 / 1<br>Create download | delete   |   |

7. คลิก 'Save' แล้วเลือก 'Save > Restart Device' จากนั้นคลิก 'Execute'

## Create Self-Signed Certificate OK.

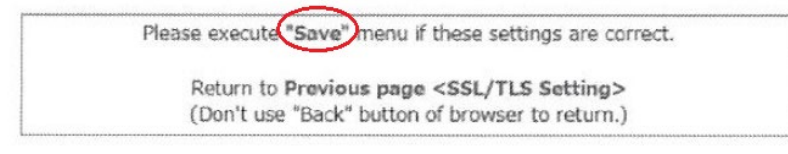

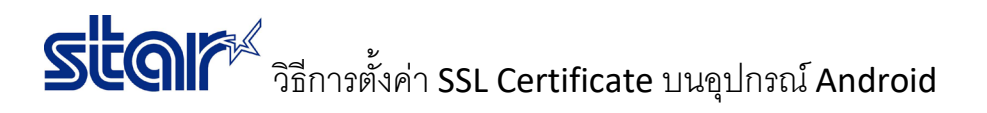

8. คลิก 'SSL/TLS' จากนั้นคลิก 'SSL/TLS Setting'

| Configuration        | Device Model:IFBD-HI01X/02X<br>MAC Address :00:11:62:0D:50:FD |  |
|----------------------|---------------------------------------------------------------|--|
| IP Parameters        |                                                               |  |
| System Configuration | SSI /TLS                                                      |  |
| Change Password      |                                                               |  |
| Star Micronics Cloud |                                                               |  |
| CloudPRNT            | SSL/TLS Setting                                               |  |
| >WebPRNT             |                                                               |  |
| SSL/TLS              |                                                               |  |
| ➤WLAN IP Config      | Create Self-Signed Certificate                                |  |
| Wireless Connection  |                                                               |  |
| Firmware Update      | Import CA Signed Cartificate                                  |  |
| > Set Default        | Import CA-Signed Certificate                                  |  |
| > Save               |                                                               |  |

9. กรอกข้อมูลตามภาพด้านล่าง แล้วคลิก **'Submit'** 

| <b>TCP Port</b> 443     |        |
|-------------------------|--------|
|                         |        |
| Certificate Self_Signed |        |
| submit                  | cancel |

Self-Signed

|   | *                                                      |  |
|---|--------------------------------------------------------|--|
| [ | Please execut Save nenu if these settings are correct. |  |
|   | Return to Previous page <ssl setting="" tls=""></ssl>  |  |
|   | (Don't use "Back" button of browser to return.)        |  |

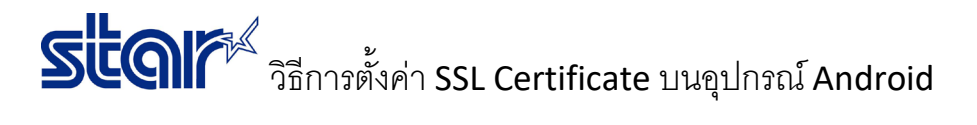

11. เลือก 'Save > Configuration Printing > Restart Device' จากนั้น คลิก 'Execute'

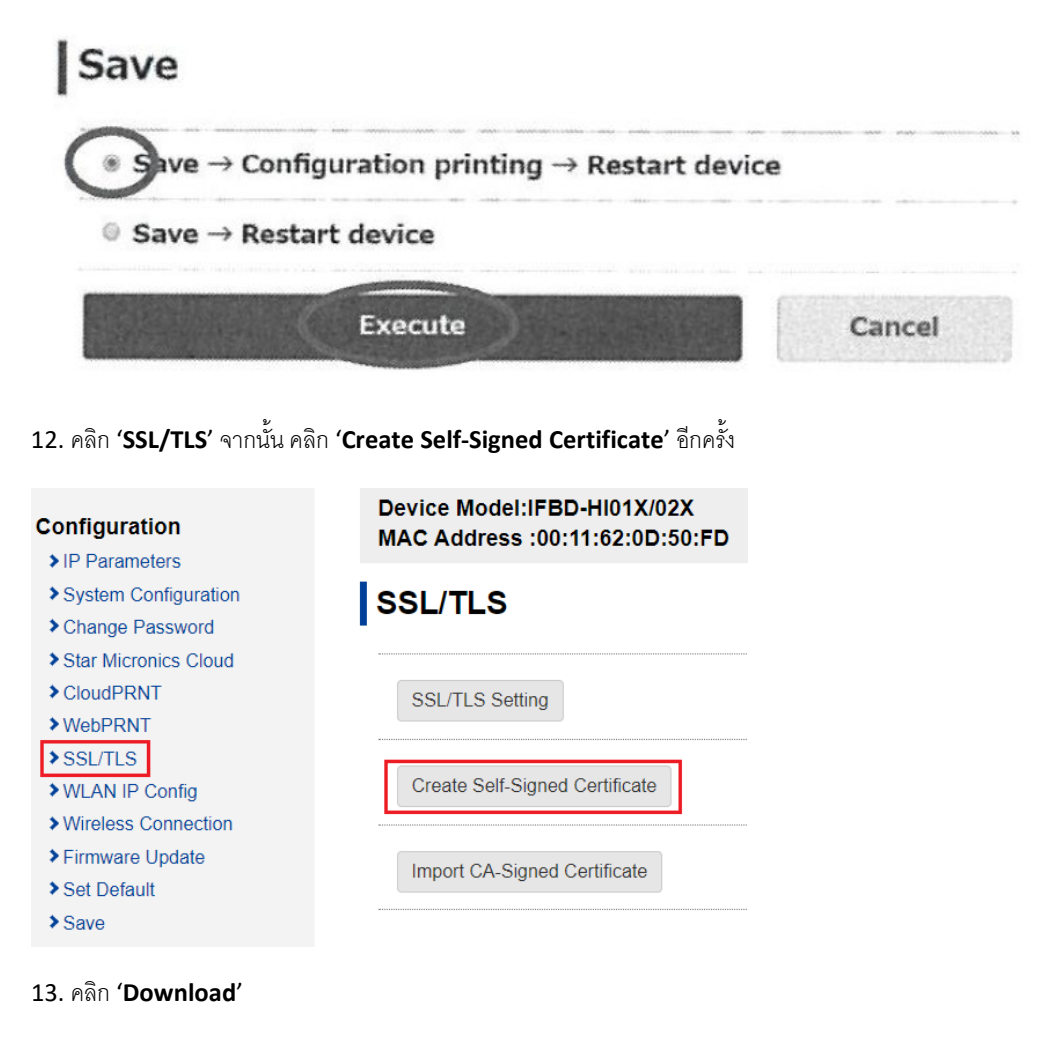

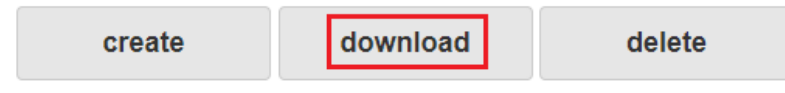

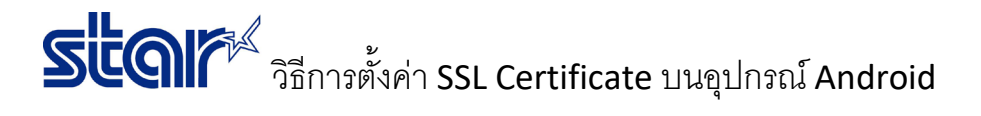

## 14. คลิก **'Download'** อีกครั้ง

| 192.16                 | 8.2.80/StarCertificat                   | D<br>E   |
|------------------------|-----------------------------------------|----------|
|                        |                                         | 101      |
|                        |                                         | <b>%</b> |
|                        |                                         |          |
| ▲ Do you v     StarCer | want to download<br>tificate.cer again? | ×        |
|                        | Cancel                                  | ownload  |

15. กรอก 'SSL Name' จากนั้น คลิก 'OK'

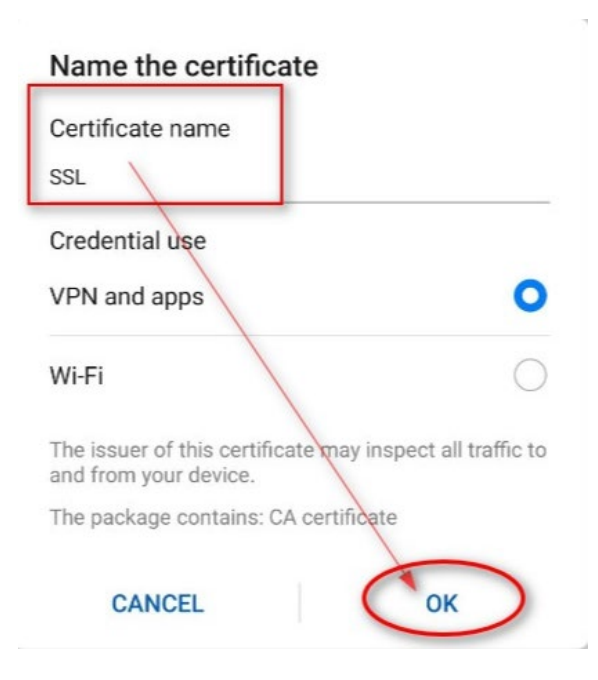

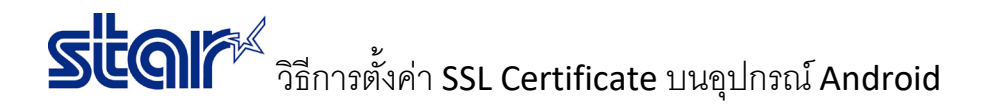

16. คลิก 'Certificate Installer Just Once'

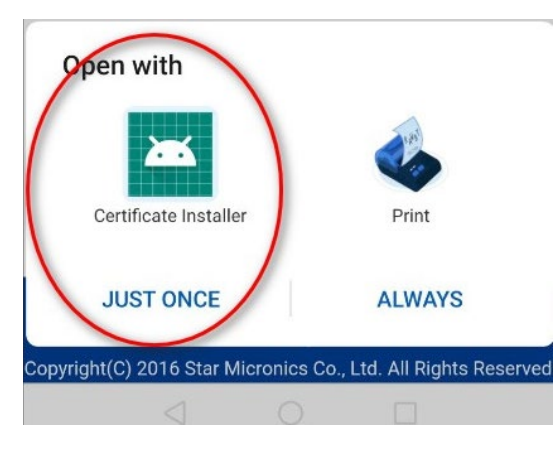

17. ถ้าเสร็จแล้วจะโชว์สถานะ 'SSL is installed'

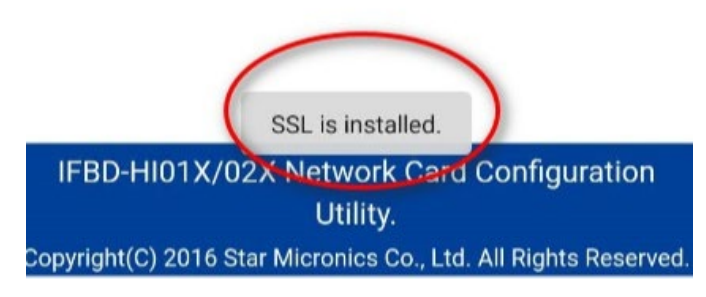

- 18. ทดสอบ SSL Certificate โดยใช้ URL link ไปที่ **'https://IP Address ของเครื่องพิมพ์**'
- 19. ทดสอบการพิมพ์จากเบราเซอร์ Google Chrome
- ไปที่ ถิ้งค์ >> <u>https://www.star-m.jp/products/s\_print/sdk\_webprnt/sample/Styled\_ApiReceipt.html</u>
- ใส่ URL ตามภาพด้านล่าง (<mark>สีแดง</mark>)
- Paper Type = Normal
- คลิก **'Send (Ascii)'**

| star                    |                                                         |
|-------------------------|---------------------------------------------------------|
|                         | API : Receipt                                           |
| Paper Width<br>Encoding | ttps://Printer's IP Address:443/StarWebPRNT/SendMassage |
| URL                     | http://localhost.8001/StarWebPRNT/SendMessage           |
| Paper Type              |                                                         |
|                         | Send (Ascii)                                            |
|                         | Send (Kanji)                                            |